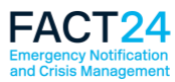

# FACT24 shines in a new, modern design

FACT24 will soon be available in a new design.

#### What will be different?

The FACT24 user interface has been redesigned and now has a new, lighter modern look. Icons are easier to understand and larger, and colour contrasts have been boosted for enhanced readability. As a result, the pages have a clearer layout which makes working with FACT24 even simpler.

#### **Sneak preview**

We are delighted to give you the chance of an advance look at the new design, which will go live in calendar week 43. The precise release date will be announced in a banner at the bottom of the FACT24 start page.

To give you a clearer picture of what has changed, we have compiled a list of pages with the most obvious changes (see below).

In each case the top screenshot shows the FACT24 page in the new design, while the bottom picture shows the previous familiar FACT24 design.

Please note that all the functions are in the same places as before, so that you can continue working with FACT24 without any changes.

### The new FACT24 start page

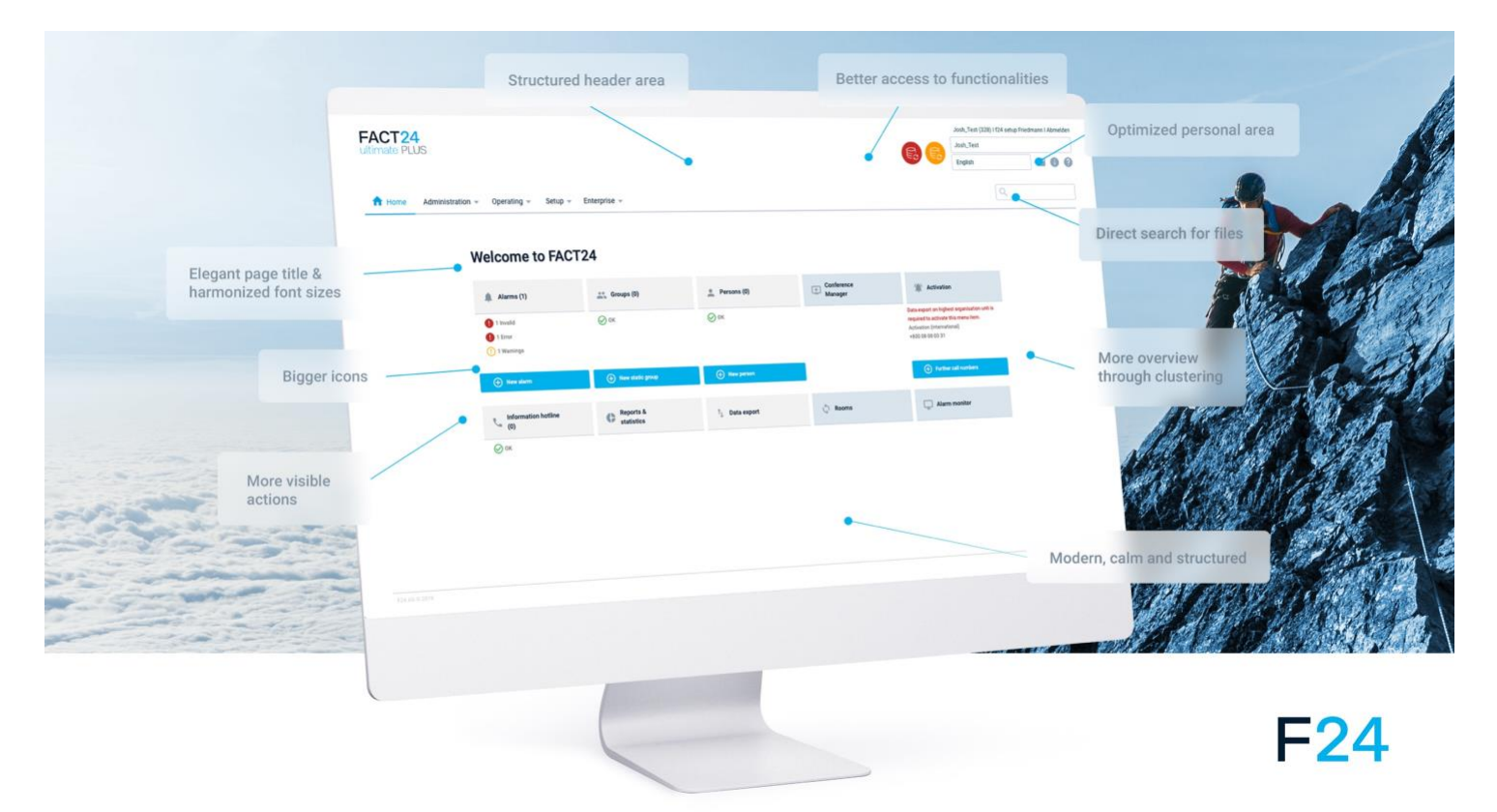

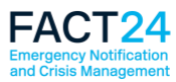

# Comparison of new and previous design

### FACT24 start page

The function areas on the new FACT24 start page now have different colours. The left of the page still contains the main functions from the **Administration** area (light grey fields), while the right of the page shows the main functions from the **Operating** area (light blue fields).

Bright blue has been reserved for important buttons. This means you can immediately see where to go to create e.g. a new alarm, a new static group or a new person.

We have also redesigned the data export icons (red = whole enterprise, orange = organisational unit). As before, the icons are located at the top right of the start page.

|                                                                                                    |                                                                                                    | -                                                                                                    |                                         |                                                                                                    |               |
|----------------------------------------------------------------------------------------------------|----------------------------------------------------------------------------------------------------|----------------------------------------------------------------------------------------------------|-----------------------------------------|----------------------------------------------------------------------------------------------------|---------------|
| CT24                                                                                                    |                                                                                                    | new desig                                                                                                    | n:                                      | Test_Thanos (252) Thanos                                                                                                    | s Prapas      |
| nate PLUS                                                                                                    |                                                                                                    |                                                                                                    |                                         | Test_Thanos                                                                                                    |               |
|                                                                                                    |                                                                                                    |                                                                                                    |                                         | English -                                                                                                    | $\simeq$ (    |
| Home Administration -                                                                                                    | Operating - Setup - E                                                                                       | Enterprise 👻                                                                                                    |                                         | ٩                                                                                                    |               |
|                                                                                                    |                                                                                                    |                                                                                                    |                                         |                                                                                                    |               |
| elcome to FACT2                                                                                                    | 4                                                                                                    |                                                                                                    |                                         |                                                                                                    |               |
| Alarms (6)                                                                                                    | Groups (1)                                                                                                  | 🔔 Persons (3)                                                                                                    | LC Conferen                             | ce 🏠 Activation                                                                                                    |               |
| 1 Invalid                                                                                                    | 🐼 ок                                                                                                    | () 2 Warnings                                                                                                    |                                         | Activation (international)                                                                                                    |               |
| 1 Error                                                                                                    |                                                                                                    |                                                                                                    |                                         | +800 08 08 03 31                                                                                                    |               |
| 3 Warnings                                                                                                    |                                                                                                    |                                                                                                    |                                         |                                                                                                    |               |
|                                                                                                    |                                                                                                    |                                                                                                    |                                         |                                                                                                    |               |
| (+) New alarm                                                                                                    | (+) New static group                                                                                        | (+) New person                                                                                                    |                                         | Further call number                                                                                                    | rs            |
| <ul> <li>Information hotline</li> </ul>                                                                                                    | Reports &                                                                                                   |                                                                                                    | _                                       | _                                                                                                    |               |
| (0)                                                                                                    | statistics                                                                                                  | Data export                                                                                                    | Rooms                                   | Alarm monitor                                                                                                    |               |
| 2 or                                                                                                    |                                                                                                    |                                                                                                    |                                         |                                                                                                    |               |
| 2 UK                                                                                                    |                                                                                                    |                                                                                                    |                                         |                                                                                                    |               |
| CT24<br>nate PLUS                                                                                                    |                                                                                                    | previous d                                                                                                    | esign:                                  | F24 Headquarters (12371) 1<br>F24 Headquarters                                                                                                    | Thanos Prapas |
| .CT24<br>nate PLUS                                                                                                    |                                                                                                    | previous d                                                                                                    | esign:                                  | F24 Headquarters (12371)   *<br>F24 Headquarters<br>F24 Headquarters<br>F24 Headquarters                                                                                                    | Thanos Prapas |
| CT24<br>nate PLUS                                                                                                    | ERATING V SETUP V                                                                                           | previous d                                                                                                    | esign:                                  | F24 Headquarters (12371) 1<br>F24 Headquarters<br>English                                                                                                    | Thanos Prapas |
| CT24<br>nate PLUS                                                                                                    | ERATING V SETUP V                                                                                           |                                                                                                    | esign:                                  | F24 Headquarters (12371)  <br>F24 Headquarters<br>F24 Headquarters<br>English V                                                                                                    | Thanos Prapas |
| ADMINISTRATION V OP<br>Welcome to FACT24                                                                                                    | ERATING V SETUP V<br>Groups (35                                                                             | previous d                                                                                                    | esign:                                  | F24 Headquarters (12371)  <br>F24 Headquarters<br>English<br>English<br>Ence Manager                                                                                                    | Thanos Prapas |
| ADMINISTRATION V OPP<br>Welcome to FACT24<br>Alarms (24)                                                                                                    | ERATING V SETUP V<br>Groups (35                                                                             | previous d                                                                                                    | ns (15) Confe                           | F24 Headquarters (12371)  <br>F24 Headquarters<br>English V<br>ence Manager                                                                                                    | Thanos Prapas |
| ADMINISTRATION V OP<br>Welcome to FACT24<br>Alarms (24)                                                                                                    | ERATING V SETUP V<br>Groups (35                                                                             | previous d                                                                                                    | esign:                                  | F24 Headquarters (12371)  <br>F24 Headquarters<br>English •<br>ence Manager                                                                                                    | Thanos Prapas |
| ADMINISTRATION ▼ OPI<br>Welcome to FACT24<br>Alarms (24)<br>▲ 1 Invalid<br>▲ 3 Error<br>↓ 18 Warnings                                                             | ERATING V SETUP V<br>Groups (35<br>A 3 invalid<br>14 Warnings<br>Rev static group                           | previous d                                                                                                    | esign:                                  | F24 Headquarters (12371)  <br>F24 Headquarters<br>English<br>ence Manager<br>Activation<br>Activation<br>Activation<br>Notional)<br>+800 08 08 03 31<br>English<br>Further call numbers      | Thanos Prapas |
| ADMINISTRATION V OP<br>Welcome to FACT24<br>Welcome to FACT24<br>Alarms (24)<br>Alarms (24)<br>Mainings<br>Wew alarm                                              | ERATING V SETUP V<br>Groups (35<br>A 3 Invalid<br>14 Warnings<br>R New static group                         | enterprise V<br>() Person<br>4 Warnings<br>Reversion                                                                                                    | ns (15) Confe                           | F24 Headquarters (12371)   T<br>F24 Headquarters<br>English<br>ence Manager<br>Activation<br>Activation<br>Activation<br>How 08 08 03 31<br>English<br>Further call numbers                  | Thanos Prapas |
| ADMINISTRATION ▼ OPI<br>Welcome to FACT24<br>Alarms (24)<br>▲ 1 Invalid<br>▲ 3 Eror<br>1 B Warnings<br>B New alarm                                                | ERATING V SETUP V<br>Groups (35<br>A 3 invalid<br>14 Warnings<br>Reverse table group<br>ine (1) Reports & s | previous d                                                                                                    | esign:                                  | E24 Headquarters (12371)  <br>F24 Headquarters<br>English ▼<br>ence Manager<br>Activation<br>Activation<br>Hoto 08 08 03 31<br>Further call numbers<br>Alarm monitor                         | Thanos Prapas |
| ADMINISTRATION V OP<br>Welcome to FACT24<br>Alarms (24)<br>1 Invalid<br>3 Error<br>1 Invalid<br>3 Error<br>1 Invalid<br>Marrings<br>New alarm<br>Information hoti | ERATING V SETUP V<br>Groups (35<br>A 3 invald<br>14 Warnings<br>New static group<br>ine (1) Reports & s     | previous d                                                                                                    | port Rooms                              | E24 Headquarters (12371) 1<br>F24 Headquarters<br>English<br>ence Manager<br>Activation<br>Activation<br>Activation<br>Method 08 08 03 31<br>Further call numbers<br>Alarm monitor           | Thanos Prapas |
| ADMINISTRATION V OP<br>Welcome to FACT24<br>Welcome to FACT24<br>Alarms (24)<br>Alarms (24)<br>Alarms (24)<br>Mainings<br>New alarm<br>Information hoti           | ERATING V SETUP V<br>Groups (35<br>A 3 Invalid<br>14 Warnings<br>Reports & s<br>Reports & s                 | enterprise V<br>enterprise V<br>en | esign:<br>Ins (15) Confer<br>port Rooms | E24 Headquarters (12371) I<br>F24 Headquarters<br>English ▼<br>ence Manager<br>Activation<br>Activation (international)<br>+800 08 08 03 31<br>E Further call numbers<br>Alarm monitor       | Thanos Prapas |
| ADMINISTRATION V OPP<br>Welcome to FACT24<br>Welcome to FACT24<br>Alarms (24)<br>Alarms (24)<br>Mainings<br>New alarm<br>Mainings<br>New alarm                    | ERATING V SETUP V<br>Groups (35<br>A 3 Invalid<br>14 Warnings<br>Reports & s                                | previous d                                                                                                    | esign:<br>Is (15) Confer<br>port Rooms  | F24 Headquarters (12371)   T<br>F24 Headquarters<br>English ▼<br>ence Manager<br>Activation (international)<br>+800 08 08 03 31<br>I Further call numbers<br>Further call numbers            | Thanos Prapas |
| ADMINISTRATION V OPP<br>Welcome to FACT24<br>Welcome to FACT24<br>Alarms (24)<br>Alarms (24)<br>New alarm<br>New alarm                                            | ERATING V SETUP V<br>Groups (35<br>A 3 invalid<br>14 Warnings<br>Reports & s<br>ine (1)                     | previous d                                                                                                    | esign:<br>ns (15) Confe<br>port Rooms   | F24 Headquarters (12371)   <sup>7</sup><br>F24 Headquarters<br>English ▼<br>ence Manager<br>Activation (international)<br>+800 08 09 03 31<br>B Further call numbers<br>Further call numbers | Thanos Prapas |

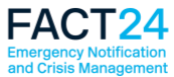

### FACT24 Alarms (chart)

The "Status" column in the alarm chart now shows the new symbols. To show more columns, click the new column icon which has replaced the old plus sign.

| <b>\CT2</b><br>mate PL |                                                                                                    |                                                                                                    |                                                                                                    |                                                                                                    | ne                                                                                                    | w design:                 |                                                                                                    |                                                                                                    |                                                                                                    |                                                                                                    |
|------------------------|----------------------------------------------------------------------------------------------------|----------------------------------------------------------------------------------------------------|----------------------------------------------------------------------------------------------------|----------------------------------------------------------------------------------------------------|----------------------------------------------------------------------------------------------------|---------------------------|----------------------------------------------------------------------------------------------------|----------------------------------------------------------------------------------------------------|----------------------------------------------------------------------------------------------------|----------------------------------------------------------------------------------------------------|
| mate PL                | 4                                                                                                    |                                                                                                    |                                                                                                    |                                                                                                    |                                                                                                    |                           |                                                                                                    |                                                                                                    | Test_Thanos (252)                                                                                                    | Thanos Prapas                                                                                                    |
|                        | US                                                                                                    |                                                                                                    |                                                                                                    |                                                                                                    |                                                                                                    |                           |                                                                                                    |                                                                                                    | Test_Thanos                                                                                                    |                                                                                                    |
|                        |                                                                                                    |                                                                                                    |                                                                                                    |                                                                                                    |                                                                                                    |                           |                                                                                                    | Eo Eo                                                                                                    | English -                                                                                                    | $\sim$                                                                                                    |
|                        |                                                                                                    |                                                                                                    |                                                                                                    |                                                                                                    |                                                                                                    |                           |                                                                                                    |                                                                                                    |                                                                                                    |                                                                                                    |
| Home                   | Administra                                                                                                    | tion 🔻 Operatin                                                                                                    | g 👻 Setup                                                                                                    | - Enter                                                                                                    | rprise 🔻                                                                                                    |                           |                                                                                                    |                                                                                                    | ٩                                                                                                    |                                                                                                    |
| larms                  | 5                                                                                                    |                                                                                                    | Ļ                                                                                                    |                                                                                                    |                                                                                                    |                           |                                                                                                    |                                                                                                    |                                                                                                    | 25 🖛                                                                                                    |
| N                      | lumber 🔨                                                                                                    | Name                                                                                                    | Status                                                                                                    | Co                                                                                                    | onference                                                                                                    | Alarm-specific device use | Messages                                                                                                    | Number of groups                                                                                                    | Changed on                                                                                                    | Changed by                                                                                                    |
| 1/                     | 000                                                                                                    | Evakuierung_Gebäud                                                                                                    | de_A 🕢 o                                                                                                    | к                                                                                                    |                                                                                                    | All                       | Evakuierung                                                                                                    | 1                                                                                                    | 9/9/19 1:01:03 PM                                                                                                    | Thanos_252                                                                                                    |
| 10                     | 001                                                                                                    | SMS-Alarm                                                                                                    | <br>                                                                                                    | к                                                                                                    |                                                                                                    | All                       | Evakuierung                                                                                                    | 1                                                                                                    | 9/9/19 3:04:21 PM                                                                                                    | Thanos_252                                                                                                    |
| 1                      | 002                                                                                                    |                                                                                                    |                                                                                                    |                                                                                                    |                                                                                                    | All                       |                                                                                                    | 0                                                                                                    | 9/26/10 3·32·36 PM                                                                                                    | Thance 252                                                                                                    |
|                        | 002                                                                                                    |                                                                                                    | U In                                                                                                    | Ivalid                                                                                                    |                                                                                                    |                           |                                                                                                    | 0                                                                                                    | 9/20/19 3.32.30 PW                                                                                                    | Than03_232                                                                                                    |
| 10                     | 003                                                                                                    | High Water Alarm                                                                                                    | <b>!</b> E                                                                                                    | RROR                                                                                                    |                                                                                                    | All                       |                                                                                                    | 1                                                                                                    | 9/26/19 4:55:30 PM                                                                                                    | Thanos_252                                                                                                    |
| 10                     | 004                                                                                                    | Earthquake_Alarm                                                                                                    | (!) w                                                                                                    | /ARNING                                                                                                    |                                                                                                    | All                       | Earthquake                                                                                                    | 1                                                                                                    | 9/26/19 4:53:51 PM                                                                                                    | Thanos_252                                                                                                    |
| 1/                     | 005                                                                                                    | Fire_Alarm                                                                                                    | () w                                                                                                    | ARNING                                                                                                    |                                                                                                    | All                       | variable                                                                                                    | 0                                                                                                    | 9/26/19 4:55:30 PM                                                                                                    | Thanos_252                                                                                                    |
|                        |                                                                                                    |                                                                                                    |                                                                                                    |                                                                                                    |                                                                                                    | evious desig              | n: –                                                                                                    |                                                                                                    |                                                                                                    |                                                                                                    |
| CT2                    | <b>4</b><br>LUS                                                                                                    |                                                                                                    |                                                                                                    |                                                                                                    | <b>P</b>                                                                                                    |                           | n:                                                                                                    |                                                                                                    | F24 Headquarters (<br>F24 Headquarters                                                                                                    | 12371)   Thanos Prapas                                                                                                    |
| ACT2                   | 4<br>LUS                                                                                                    |                                                                                                    | 3▼ SETU                                                                                                    | P V EN                                                                                                    | TERPRISE                                                                                                    |                           | n:                                                                                                    |                                                                                                    | F24 Headquarters (<br>F24 Headquarters<br>English ¥                                                                                                    | (12371)   Thanos Prapas                                                                                                    |
| Alarm                  | 4<br>LUS<br>MINISTRATION                                                                                                    | OPERATING                                                                                                    | a▼ SETU                                                                                                    | P▼ EN                                                                                                    | TERPRISE                                                                                                    |                           | n:                                                                                                    |                                                                                                    | F24 Headquarters (<br>F24 Headquarters<br>English ¥                                                                                                    | 12371) I Thanos Prapas                                                                                                    |
| ADM                    | 4<br>LUS<br>MINISTRATION                                                                                                    | OPERATING<br>Name                                                                                                    | 3 V SETU<br>Status                                                                                                    | P V EN                                                                                                    | TERPRISE Alar                                                                                                    | m-specific device use     | Mossages                                                                                                    | Number of grou                                                                                                    | F24 Headquarters (<br>F24 Headquarters<br>English •                                                                                                    | 12371) I Thanos Prapas<br>25<br>Changed b                                                                                                    |
| ADM<br>Alarm           | US<br>MINISTRATION<br>ns<br>Number A                                                                                                    | N V OPERATING                                                                                                    | 3 ▼ SETU<br>Status<br>≹ WARNING                                                                                                    | P V EN                                                                                                    | TERPRISE<br>20 Alar<br>All                                                                                                    | m-specific device use     | Messages<br>Evacuación                                                                                                    | Number of grou                                                                                                    | F24 Headquarters (<br>F24 Headquarters<br>English •<br>DS Changed on<br>10/18/17 11:24:25                                                                                                    | 25<br>Changed b<br>AM Thanos Prapas                                                                                                    |
| ADM<br>Alarm           | ALUS                                                                                                    | N V OPERATING<br>Name<br>Evakulerung 01<br>Evacuation alarm                                                                                                    | 3 ▼ SETU<br>Status<br>≹ WARNING<br>△ ERROR                                                                                                    | P V EN                                                                                                    | terprise Alan<br>Ali<br>Ali                                                                                                    | m-specific device use     | Messages<br>Evacuación                                                                                                    | Number of group<br>2                                                                                                    | F24 Headquarters (<br>F24 Headquarters<br>English •<br>DS Changed on<br>10/18/17 11:24:25<br>10/25/17 1:34:50 P                                                                                                    | 28<br>Changed b<br>AM Thanos Prapa<br>M Thanos_Prapa                                                                                                    |
| Alarm                  | 4<br>US<br>MINISTRATION<br>00<br>00<br>00<br>01<br>00                                                                                                    | N V OPERATING                                                                                                    | Status VARNING ERROR VARNING                                                                                                    | P ▼ EN<br>Conference<br><br><br>                                                                                                    | e Alan<br>All<br>All<br>All<br>All                                                                                                    | m-specific device use     | Messages<br>Evacuación<br>variable                                                                                                    | Number of group<br>2<br>1                                                                                                    | F24 Headquarters (<br>F24 Headquarters<br>English ▼<br>Des Changed on<br>10/18/17 11:24:25<br>10/25/17 1:44:50 P<br>3/15/19 2:33:22 PM                                                                                                    | 25<br>Changed b<br>AM Thanos Prapa<br>Thanos_Prapa<br>M Thanos_Prapa<br>A Thanos_Prapa                                                                                                    |
| Alarm                  | AUS<br>MINISTRATION<br>Number<br>Number<br>00<br>01<br>02<br>03<br>1<br>1<br>1<br>1<br>1<br>1<br>1<br>1<br>1                                                                                                    | N V OPERATING                                                                                                    | Status Status WARNING SEROR WARNING WARNING WARNING                                                                                                    | P ▼ EN<br>Conterence<br><br><br>X                                                                                                    | Image: Second Second  | m-specific device use     | Messages<br>Evacuación<br>variable<br>variable                                                                                                    | Number of group<br>2<br>1<br>1                                                                                                    | F24 Headquarters (<br>F24 Headquarters<br>English ▼                                                                                                    | 25<br>Changed b<br>AM Thanos Prapa<br>Thanos Prapa<br>A Thanos Prapa<br>A Thanos Prapa                                                                                                    |
| Alarm                  | Autor Autor  | N V OPERATING                                                                                                    | Status Status WARNING WARNING WARNING WARNING WARNING WARNING                                                                                                    | P ▼ EN<br>Conterence<br><br><br>X<br><br>X<br><br>                                                                                                    | Image: Second Second  | m-specific device use     | Messages<br>Evacuación<br>variable<br>sprachmemo-Test                                                                                                    | Number of grou           0           2           1           1                                                                                                    | F24 Headquarters (<br>F24 Headquarters<br>English ▼                                                                                                    | 25<br>Changed b<br>AM Thanos Prapa<br>M Thanos Prapa<br>A Thanos Prapa<br>A Thanos Prapa<br>A Thanos Prapa<br>A Thanos Prapa                                                                                                    |
| Alarm                  | Autor Autor  | Name<br>DPERATING<br>Evakulerung 01<br>Evacuation alarm<br>Fire Alarm Test<br>Telephone conference<br>Sprachmemo<br>Variabler Alarm<br>High Water Alarm                                                                                                    | Status Status WARNING WARNING WARNING WARNING WARNING WARNING WARNING WARNING                                                                                                    | P ▼ EN<br>Conference<br><br><br>X<br><br>X<br><br><br><br>-                                                                                                    | Alar<br>Ali<br>Ali<br>Ali<br>Ali<br>Ali<br>Ali<br>Ali<br>Ali<br>Ali                                                                                                    | m-specific device use     | Messages<br>Evacuación<br>variable<br>Sprachmemo-Test<br>variable<br>High Water<br>variable<br>Evacuación                                                                                                    | Number of grou           0           2           1           1           1           1                                                                                                    | F24 Headquarters           F24 Headquarters           English           v           Os           Changed on           10/16/17 11:24:25           10/25/17 1:44:50 P           3/15/19 2:33:22 PN           3/15/19 2:33:22 PN           3/15/19 2:33:22 PN                                                                                                    | 25<br>26<br>28<br>28<br>28<br>28<br>28<br>28<br>29<br>29<br>20<br>20<br>20<br>20<br>20<br>20<br>20<br>20<br>20<br>20                                                                                                    |
| Alarm                  | Number         ▲           Number         ▲           000         □           010         □           02         □           03         □           04         □           05         □           06         □                                                                                                    | Name Name Evakulerung 01 Evacuation alarm Fire Alarm Test Telephone conference Sprachmemo Variabler Alarm High Water Alarm Ouldkstart Alarm                                                                                                    | Status Status WARNING WARNING WARNING WARNING WARNING WARNING WARNING WARNING                                                                                                    | P ▼ EN                                                                                                    | TERPRISE<br>All<br>All<br>All<br>All<br>All<br>All<br>All<br>All<br>All<br>Al                                                                                                    | m-specific device use     | Messages<br>Evacuación<br>variable<br>variable<br>Sprachmemo-Test<br>variable<br>Evacuación<br>Oucketart Machdrah                                                                                                    | Number of grou           0           2           1           1           1           1           1           1           1                                                                                                    | F24 Headquarters (<br>F24 Headquarters<br>English ▼                                                                                                    | 26     271) I Thanos Prapas     26     27     27     27     27     27     27     27     27     27     27     27     27     27     27     27     27     27     27     27     27     27     27     27     27     27     27     27     27     27     27     27     27     27     27     27     27     27     27     27     27     27     27     27     27     27     27     27     27     27     27     27     27     27     27     27     27     27     27     27     27     27     27     27     27     27     27     27     27     27     27     27     27     27     27     27     27     27     27     27     27     27     27     27     27     27     27     27     27     27     27     27     27     27     27     27     27     27     27     27     27     27     27     27     27     27     27     27     27     27     27     27     27     27     27     27     27     27     27     27     27     27     27     27     27     27     27     27     27     27     27     27     27     27     27     27     27     27     27     27     27     27     27     27     27     27     27     27     27     27     27     27     27     27     27     27     27     27     27     27     27     27     27     27     27     27     27     27     27     27     27     27     27     27     27     27     27     27     27     27     27     27     27     27     27     27     27     27     27     27     27     27     27     27     27     27     27     27     27     27     27     27     27     27     27     27     27     27     27     27     27     27     27     27     27     27     27     27     27     27     27     27     27     27     27     27     27     27     27     27     27     27     27     27     27     27     27     27     27     27     27     27     27     27     27     27     27     27     27     27     27     27     27     27     27     27     27     27     27     27     27     27     27     27     27     27     27     27     27     27     27     27     27     27     27     27     27     27     27     27     27     27     27     27     27     27     27    |
| Alarm                  | Number         ▲           Number         ▲           No         ●           000         ●           001         ●           002         ●           003         ●           004         ●           005         ●           007         ●                                                                                                    | Name<br>Name<br>Evakuierung 01<br>Evacuation alarm<br>Fire Alarm Test<br>Telephone conference<br>Sprachmemo<br>Variabler Alarm<br>High Water Alarm<br>Oulickstart_Alarm<br>Erste Hilfe Alarm                                                                                                    | Status Status WARNING G WARNING WARNING WARNING WARNING WARNING WARNING WARNING WARNING WARNING WARNING WARNING                                                                                                    | P ▼ EN<br><br><br><br><br>X<br><br><br>X<br><br><br>X<br><br>                           | TERPRISE<br>All<br>All<br>All<br>All<br>All<br>All<br>All<br>All<br>All<br>Al                                                                                                    | m-specific device use     | Messages<br>Evacuación<br>variable<br>Sprachmemo-Test<br>variable<br>High Water<br>variable<br>Evacuación<br>Quickstar_Nachrich<br>Evacuación                                                                               | Number of grou           0           2           1           1           1           1           1           1           1           1           1           1           1                                                                                                    | F24 Headquarters (<br>F24 Headquarters<br>English ▼                                                                                                    | 26     27     27     27     27     27     27     27     27     27     27     27     27     27     27     27     27     27     27     27     27     27     27     27     27     27     27     27     27     27     27     27     27     27     27     27     27     27     27     27     27     27     27     27     27     27     27     27     27     27     27     27     27     27     27     27     27     27     27     27     27     27     27     27     27     27     27     27     27     27     27     27     27     27     27     27     27     27     27     27     27     27     27     27     27     27     27     27     27     27     27     27     27     27     27     27     27     27     27     27     27     27     27     27     27     27     27     27     27     27     27     27     27     27     27     27     27     27     27     27     27     27     27     27     27     27     27     27     27     27     27     27     27     27     27     27     27     27     27     27     27     27     27     27     27     27     27     27     27     27     27     27     27     27     27     27     27     27     27     27     27     27     27     27     27     27     27     27     27     27     27     27     27     27     27     27     27     27     27     27     27     27     27     27     27     27     27     27     27     27     27     27     27     27     27     27     27     27     27     27     27     27     27     27     27     27     27     27     27     27     27     27     27     27     27     27     27     27     27     27     27     27     27     27     27     27     27     27     27     27     27     27     27     27     27     27     27     27     27     27     27     27     27     27     27     27     27     27     27     27     27     27     27     27     27     27     27     27     27     27     27     27     27     27     27     27     27     27     27     27     27     27     27     27     27     27     27     27     27     27     27     27     27     27     27     27     27     27     27     27     27     27 |
| Alarm                  | Aunitist Ration (1997) (1997)  | Name Name Evakuierung 01 Evacuation alarm Fire Alarm Test Telephone conforence Sprachmemo Variabler Alarm High Water Alarm Cuickstart_Alarm Erste_Hilfe_Alarm                                                                                                    | Status  Status  WARNING  FROR  WARNING  WARNING  WARNING  WARNING  WARNING  WARNING  WARNING  WARNING  WARNING  WARNING  WARNING                                                                                      | P ▼ EN<br>EN<br>EN<br>EN<br>EN<br>EN<br>EN<br>EN<br>EN<br>EN                                                                                                    | TERPRISE<br>Alar<br>All<br>All<br>All<br>All<br>All<br>All<br>All<br>All<br>All<br>Al                                                                                                    | m-specific device use     | Messages<br>Evacuación<br>variable<br>Sprachmemo-Test<br>variable<br>High Water<br>variable<br>Evacuación<br>Quickstart_Nachrich<br>Erste_Hille_Nachrich                                                                    | Number of grou           0           2           1           1           1           1           1           1           1           1           1           1           1           1           1           1           1           1           1           1           1           1           1                                                                         | F24 Headquarters           F24 Headquarters           English           v           05           Changed on           10/18/17 11:24:25           10/25/17 1:44:50 F           3/15/19 2:33:22 PA           3/15/19 2:33:22 PA           3/15/19 2:33:22 PA           3/15/19 2:33:22 PA           3/15/19 2:33:22 PA           3/15/19 2:33:22 PA           3/15/19 2:33:22 PA           3/15/19 2:33:22 PA           3/15/19 2:33:22 PA                                                                                                    | 28<br>Changed b<br>AM Thanos Prapas<br>AM Thanos Prapa<br>A Thanos Prapa<br>A Thanos Prapa<br>A Thanos Prapa<br>A Thanos Prapa<br>A Thanos Prapa<br>A Thanos Prapa<br>A Thanos Prapa<br>A Thanos Prapa<br>A Thanos Prapa<br>A Thanos Prapa                                                                                                    |
| Alarm                  | Aunitist Automatical Automatical Automatit | Name Vame Vame Value Value Val | Status Status WARNING Status WARNING WARNING WARNING WARNING WARNING WARNING WARNING WARNING WARNING WARNING                                                                                                    | Conterence                    X              X              X              X              X              X              X              X              X              X              X              X                                                                                                    | Image: Second Second  | m-specific device use     | Messages<br>Evacuación<br>variable<br>variable<br>Sprachmemo-Test<br>variable<br>High Water<br>variable<br>Evacuación<br>Quickstart_Nachrich<br>Erste_J-Hilfe_Nachrich<br>Brand-Meidung<br>Davad Mei                        | Number of grou           0           2           1           1           1           1           1           1           1           1           1           1           1           1           1           1           1           1           1           1           1           1           1           1           1                                                 | F24 Headquarters           F24 Headquarters           English           >a           Changed on           10/18/17 11:24:25           10/25/17 1:44:50 P           3/15/19 2:33:22 PA           3/15/19 2:33:22 PA | 25<br>Changed b<br>AM Thanos Prapas<br>AM Thanos Prapa<br>A Thanos Prapa<br>A Thanos Prapa<br>A Thanos Prapa<br>A Thanos Prapa<br>A Thanos Prapa<br>A Thanos Prapa<br>A Thanos Prapa<br>A Thanos Prapa                                                                                                    |
| Alarm                  | Auristration Ins  Number  Ins  Number Ins  Number Ins Number Ins Number Ins Number Ins Number Ins Number Ins Number Ins Number Ins Number Ins Number Ins Number Ins Number Ins Number Ins  | Name<br>Evakulerung 01<br>Evacuation alarm<br>Fire Alarm Test<br>Telephone conference<br>Sprachmemo<br>Variabler Alarm<br>High Water Alarm<br>Quickstart_Alarm<br>Erste_Hilfe_Alarm<br>Brand-Alarm<br>Reflexiv-Alarm                                                                                                    | Status Status WARNING MERROR WARNING WARNING WARNING WARNING WARNING WARNING WARNING WARNING WARNING WARNING WARNING WARNING WARNING WARNING WARNING                                                                  | P ▼ EN<br>Conterence<br><br><br>X<br><br>X<br><br><br>X<br><br> | Image: Second Second  | m-specific device use     | Messages<br>Evacuación<br>variable<br>Sprachmemo-Test<br>variable<br>High Water<br>variable<br>Evacuación<br>Quickstart_Nachrich<br>Erste_Hilfe_Nachrich<br>Erste_Hilfe_Nachrich<br>Brand-Meldung<br>Brand-Meldung          | Number of grou           2           1           1           1           1           1           1           1           1           1           1           1           1           1           1           1           1           1           1           1           1           1           1           1           1           1                                     | F24 Headquarters           F24 Headquarters           English         ▼           Dis         Changed on           10/18/17 11:24:25         10/25/17 1:44:50 P           3/15/19 2:33:22 PA         3/15/19 2:33:22 PA           3/15/19 2:33:22 PA         3/15/19 2:33:22 PA           3/15/19 2:33:22 PA         3/15/19 2:33:22 PA           3/15/19 2:33:22 PA         3/15/19 2:33:22 PA           3/15/19 2:33:22 PA         3/15/19 2:33:22 PA           3/15/19 2:33:22 PA         3/15/19 2:33:22 PA           3/15/19 2:33:22 PA         3/15/19 2:33:22 PA           3/15/19 2:33:22 PA         3/15/19 2:33:22 PA           3/15/19 2:33:22 PA         3/15/19 2:33:22 PA           3/15/19 2:33:22 PA         3/15/19 2:33:22 PA           3/15/19 2:33:22 PA         3/15/19 2:33:22 PA                                                                                                    | 28<br>Changed b<br>AM Thanos Prapas<br>AM Thanos Prapa<br>A Thanos Prapa<br>A Thanos Prapa<br>A Thanos Prapa<br>A Thanos Prapa<br>A Thanos Prapa<br>A Thanos Prapa<br>A Thanos Prapa<br>A Thanos Prapa<br>A Thanos Prapa<br>A Thanos Prapa                                                                                                    |
| Alarm                  | Auric Alexandress Aurice Alexandress Auric Alexandress Auric Alexa | Variabler Alarm Evakulerung 01 Evacutation alarm Fire Alarm Test Telephone conference Sprachmemo Variabler Alarm High Water Alarm Erste_Hilfe_Alarm Brand-Alarm Reflexiv-Alarm Thalkirchen-Alarm                                                                                                    | Status Status WARNING WARNING WARNING WARNING WARNING WARNING WARNING WARNING WARNING WARNING WARNING WARNING WARNING WARNING WARNING WARNING WARNING WARNING WARNING WARNING WARNING WARNING WARNING WARNING WARNING | P         EN           Conference                                                                                                    | Image: Section of the section of the sectio | m-specific device use     | Messages<br>Evacuación<br>variable<br>variable<br>Sprachmemo-Test<br>variable<br>Evacuación<br>Quickstart_Nachrich<br>Erste_Hilfe_Nachrich<br>Erste_Hilfe_Nachrich<br>Brand-Meldung<br>Brand-Meldung<br>Thalkirchen_allgeme | Number of grou           0           2           1           1           1           1           1           1           1           1           1           1           1           1           1           1           1           1           1           1           1           1           1           1           1           1           1           1           1 | F24 Headquarters           F24 Headquarters           English           v           SS           Changed on           10/18/17 11:24:25           10/25/17 1:44:50 P           3/15/19 2:33:22 PA           3/15/19 2:33:22 PA                  | 28<br>Changed b<br>AM Thanos Prapa<br>AM Thanos Prapa<br>A Thanos Prapa<br>A Thanos Prapa<br>A Thanos Prapa<br>A Thanos Prapa<br>A Thanos Prapa<br>A Thanos Prapa<br>A Thanos Prapa<br>A Thanos Prapa<br>A Thanos Prapa<br>A Thanos Prapa                                                                                                    |

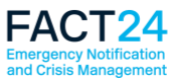

## Activatable FACT24 Alarms (chart)

| FACT24<br>ultimate PLUS |                  | new des                      | ign:   |            | Test_Thanos (252)   | ) Thanos Prapa            | as Log out          |               |
|-------------------------|------------------|------------------------------|--------|------------|---------------------|---------------------------|---------------------|---------------|
|                         |                  |                              |        |            |                     | Test_Thanos               |                     | •             |
|                         |                  |                              |        |            | E0 E0               | English                   | *                   | ≤0?           |
| 👚 Home                  | Administration 👻 | Operating ▼ Setup ▼ Enterpri | se 🔻   |            |                     | C                         | λ                   |               |
|                         |                  |                              |        |            | Data                | a export status as at 02. | .10.19 10:46:40 (Ve | rsion 19,920) |
| Activa                  | atable alarn     | าร                           |        |            |                     |                           |                     |               |
|                         |                  |                              |        |            |                     |                           |                     | 25 👻          |
|                         | Number 🔨         | Name                         | Status | Conference | Changed on          |                           | Changed by          |               |
|                         | 1000             | Evakuierung_Gebäude_A        | 🕗 ок   |            | 10/2/19 10:44:54 AM |                           | Thanos_252          |               |
|                         | 1001             | SMS-Alarm                    | 🕗 ок   |            | 10/2/19 10:44:54 AM |                           | Thanos_252          |               |
|                         | 1003             | High Water Alarm             | error  |            | 9/26/19 4:55:30 PM  |                           | Thanos_252          |               |
|                         | 1004             | Earthquake_Alarm             | 🐼 ок   |            | 10/2/19 10:44:54 AM |                           | Thanos_252          |               |
|                         | 1005             | Fire_Alarm                   |        |            | 9/26/19 4:55:30 PM  |                           | Thanos_252          |               |
|                         |                  |                              |        |            |                     |                           |                     |               |
| F24 AG © 2019           |                  |                              |        |            |                     |                           |                     | 2.18.0        |

| FAG      | CT24               |                      |                | prev           | vious design: |                      |                       |                             |                      |
|----------|--------------------|----------------------|----------------|----------------|---------------|----------------------|-----------------------|-----------------------------|----------------------|
| ultim    | ate PLUS           |                      |                |                |               |                      | F24 Headqu            | uarters (12371)   Thanos Pr | apas I Log out       |
| Carcarra |                    |                      |                |                |               | <b></b> •            | F24 Headquarters      | 5                           | •                    |
|          |                    |                      |                |                |               | Le Le                | English               | •                           | (i) ?                |
| f        | ADMINISTRATION V   | OPERATING V          | SETUP <b>V</b> | ENTERPRISE V   |               |                      |                       |                             | P                    |
| ((4.))   | Activatable alarms |                      |                |                |               | Data e               | export status as at 2 | 4.09.19 17:13:53 (Version   | n 476,649)<br>25 🗸 🕂 |
|          | Number             | Name                 | •              | Status         | Conference    | Changed of           | on                    | Changed by                  |                      |
|          | 1000               | Evakuierung 01       |                | <b>VARNING</b> |               | 10/18/17 11:24:25 AM |                       | Thanos_Prapas               |                      |
|          | 1001               | Evacuation alarm     |                |                |               | 10/25/17 1:44:50 PM  |                       | Thanos_Prapas               |                      |
|          | 1002               | Fire Alarm Test      |                | <b>VARNING</b> |               | 3/15/19 2:33:22 PM   |                       | Thanos_Prapas               |                      |
|          | 1003               | Telephone conference |                | ₹ WARNING      | х             | 3/15/19 2:33:22 PM   |                       | Thanos_Prapas               |                      |
|          | 1004               | Sprachmemo           |                | <b>VARNING</b> |               | 3/15/19 2:33:22 PM   |                       | Thanos_Prapas               |                      |
|          | 1005               | Variabler Alarm      |                | <b>VARNING</b> |               | 3/15/19 2:33:22 PM   |                       | Thanos_Prapas               |                      |
|          | 1006               | High Water Alarm     |                | <b>VARNING</b> |               | 3/15/19 2:33:22 PM   |                       | Thanos_Prapas               |                      |
|          | 1007               | Quickstart_Alarm     |                | <b>VARNING</b> | x             | 3/15/19 2:33:22 PM   |                       | Thanos_Prapas               |                      |
|          | 1008               | Erste_Hilfe_Alarm    |                |                |               | 3/15/19 2:33:22 PM   |                       | Thanos_Prapas               |                      |
|          | 1009               | Brand-Alarm          |                | ₹ WARNING      |               | 3/15/19 2:33:23 PM   |                       | Thanos_Prapas               |                      |
|          | 1010               | Reflexiv-Alarm       |                | 🗸 ОК           |               | 4/11/18 9:46:37 AM   |                       | Thanos_Prapas               |                      |
|          | 1011               | Thalkirchen-Alarm    |                | 🗸 ОК           |               | 11/7/17 4:18:02 PM   |                       | Thanos_Prapas               |                      |
|          | 1012               | Telefon-Konferenz    |                | 🗸 ОК           | х             | 3/15/19 2:33:23 PM   |                       | Thanos_Prapas               |                      |
|          | 1013               | FAX-Alarm            |                | ₹ WARNING      |               | 9/17/19 12:45:07 PM  |                       | Thanos_Prapas               |                      |

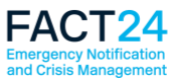

### Alarm monitor for FACT24 alarms

The alarm monitor view has also been redesigned for greater clarity.

The FACT24 alarm monitor has got a new feature by adding the function "Report".

In future, status reports can be downloaded directly from the alarm monitor. You will be able to open a list showing all confirmations received so far.

If further confirmations are received, the report can be downloaded again.

| fi Home Administration - Operating - Setup - Enterpris                                                                           | ė –                                                                                                    |                       |             |          |             |              | ٩                   |                      |  |  |
|----------------------------------------------------------------------------------------------------|----------------------------------------------------------------------------------------------------|-----------------------|-------------|----------|-------------|--------------|---------------------|----------------------|--|--|
| Alarm monitor: 1001 - SMS-Alarm - 27                                                                                             | .09.19 12:26                                                                                                    | :55                   |             |          |             |              |                     | Stop alarm<br>Report |  |  |
| Information summary Confirmation statistics                                                                                      |                                                                                                    |                       |             |          |             |              |                     |                      |  |  |
| Activated by user name                                                                                                    | Thanos Prapas <thanos.pr< td=""><td>apas@f24.com&gt; (Thanos</td><td>_252)</td><td></td><td></td><td></td><td></td><td></td></thanos.pr<> | apas@f24.com> (Thanos | _252)       |          |             |              |                     |                      |  |  |
| Started in                                                                                                    | FACT24 Web Application                                                                                                    |                       |             |          |             |              |                     |                      |  |  |
| Valid to                                                                                                    | 9/27/19 1:26:55 PM                                                                                                    |                       |             |          |             |              |                     |                      |  |  |
| Alarm statistics                                                                                                    | not notified:                                                                                                    | Transmit              | ted / Sent: | reached: | not rea     | iched:       | in conference:      |                      |  |  |
|                                                                                                    | 0                                                                                                    | 2                     |             | 1        | 0           |              | 0                   |                      |  |  |
| All 10000 Abteilung_K2<br>I in conference: 0 Ø resched: 1 Ø Transferred / Sent: 2 Ø not resched: 0 Ø not notifie<br>Show on list | E 0                                                                                                    |                       |             |          |             |              |                     | 25 👻 🏢               |  |  |
| Organisational unit Number A Name 1                                                                                              | Name 2                                                                                                    | Language              | Extra       | Remarks  | Status      | Confirmation | Last action         |                      |  |  |
| Test_Thanos 100000 Thanos                                                                                                    | Prapas                                                                                                    | DE (German)           |             |          | transferred | -            | 9/27/19 12:27:08 PM |                      |  |  |
| Test_Thanos 100001 Katharina                                                                                                    | Friedmann                                                                                                    | DE (German)           |             |          | transferred | -            | 9/27/19 12:27:06 PM |                      |  |  |
| Test_Thanos 100003 Ignacio                                                                                                    | Fustero                                                                                                    | DE (German)           |             |          | reached     | 1:20 PM      | 9/27/19 12:27:28 PM |                      |  |  |

|                                             |                                                                                                    |                 |                 |                                   |                |           | previous o                            | design:     |              |                     |  |
|---------------------------------------------|----------------------------------------------------------------------------------------------------|-----------------|-----------------|-----------------------------------|----------------|-----------|---------------------------------------|-------------|--------------|---------------------|--|
| 靑                                           | ADMINISTRATION                                                                                           | OPERA           |                 | SETUP 🔻                           | ENTERPRISE V   |           | •                                     |             |              |                     |  |
| « Back                                      |                                                                                                    |                 |                 |                                   |                |           |                                       |             |              | Ston alarm          |  |
| Alarm I                                     | Alarm monitor: 1017 - Infomeldungsalarm - 27.09.19 12:41:57                                              |                 |                 |                                   |                |           |                                       |             |              |                     |  |
| Information summary Confirmation statistics |                                                                                                    |                 |                 |                                   |                |           |                                       |             |              |                     |  |
| Activated                                   | Activated by user name     Thanos Prapas <thanos.prapas@i24.com> (Thanos_Prapas)</thanos.prapas@i24.com> |                 |                 |                                   |                |           |                                       |             |              |                     |  |
| Started in                                  | Started in FACT24 Web Application                                                                        |                 |                 |                                   |                |           |                                       |             |              |                     |  |
| Valid to                                    |                                                                                                    |                 |                 | 9/27/19 1:41:57 PN                |                |           |                                       |             |              |                     |  |
| Alarm sta                                   | atistics                                                                                                 |                 |                 | not notified: Transmitted / Sent: |                | d / Sent: | reached:                              | not reached | i:           | in conference:      |  |
|                                             |                                                                                                    |                 |                 | 0                                 | 2              | 1         |                                       | 0           |              | 0                   |  |
| All                                         | 10023 Infomeldun                                                                                         |                 |                 |                                   |                |           |                                       |             |              |                     |  |
| in con                                      | nference: 0 🗹 reached:                                                                                   | 1 Z Transferred | / Sent: 2 🛛 not | reached: 0 🗹 no                   | ot notified: 0 |           |                                       |             |              |                     |  |
|                                             |                                                                                                    |                 |                 |                                   |                |           |                                       |             |              |                     |  |
| Show or                                     | n list                                                                                                   |                 |                 |                                   |                |           |                                       |             |              |                     |  |
|                                             |                                                                                                    |                 |                 |                                   |                | _         |                                       | <b>-</b>    |              | 25 🖬 🛨              |  |
| Org                                         | anisational unit                                                                                         | Number 🔺        | Name 1          | Name 2                            | Language       | Extra     | Remarks                               | Status      | Confirmation | Last action         |  |
| F24 Head                                    | Iquarters                                                                                                | 100002          | Thanos          | Prapas                            | DE (German)    |           | · · · · · · · · · · · · · · · · · · · | reached     | 12:45 PM     | 9/27/19 12:44:03 PM |  |
| F24 Head                                    | dquarters                                                                                                | 100016          | Katharina       | Friedmann                         | DE (German)    |           | t                                     | transferred |              | 9/27/19 12:43:40 PM |  |
| F24 Head                                    | dquarters                                                                                                | 100018          | Ignacio         | Fustero                           | DE (German)    |           | t                                     | transferred |              | 9/27/19 12:42:04 PM |  |

We hope that you'll like the new design. If you have any questions, please don't hesitate to contact us.

Your F24 Product Team